Nutzen Sie die <u>Kalendervorlage</u> von <u>Microsoft</u>. Sie können das Jahr vorgeben und erhalten einen Kalender mit einem Kalenderblatt je Monat. Jedes Monatsblatt enthält 1 Bild, das Sie austauschen können. Der Kalender soll zum Test zunächst auf dem Softwaredrucker Microsoft XPS Dokument Writer in ein e Datei gespeichert werden. Nach Starten dieser Datei können Sie kontrollieren, wie der Ausdruck mit Ihrem Drucker aussehen würde. Anschließend können Sie eine PDF-Datei erstellen oder zu Haus den Kalender drucken.

## Excel-Datei kopieren

Die Datei soll kopiert werden, damit die Vorlage unverändert bleibt.

Navigieren Sie im Windows-Explorer zu Ihrem Übungsordner. Zeigen Sie mit der Maus auf die Vorlage TS102550574.xlsx. Ziehen Sie die Maus mit gedrückter rechter Maustaste von der Vorlage herunter. Lassen Sie die Maustaste los. Im Kontextmenü klicken Sie auf *Hierher kopieren*.

Windows fügt die Datei TS102550574 - Kopie.xlsx ein.

Hierher kopieren

Hierher verschieben

Verknüpfungen hier erstellen

Abbrechen

## Excel-Datei umbenennen

Klicken Sie auf die Datei TS102550574 - Kopie.xlsx.

| Kalender_ab_Excel_2007_Nutzen.docx | 11.12.2012 15:21 |
|------------------------------------|------------------|
| IS102550574 - Kopie.xlsx           | 10.12.2012 13:32 |
| TS102550574.xlsx                   | 10.12.2012 13:32 |

Die Datei ist blau hinterlegt, sie ist markiert.

Klicken Sie auf den Dateinamen..

| Kalender_ab_Excel_2007_Nutzen.docx     | 11.12.2012 15:21 |
|----------------------------------------|------------------|
| TS102550574 - Kopie <mark>,xlsx</mark> | 10.12.2012 13:32 |
| TS102550574.xlsx                       | 10.12.2012 13:32 |

Nur der Name ist markiert.

Geben Sie den neuen Namen *Monatskalender\_2013-PcKurs* ein.

Drücken Sie die Taste Enter.

| Kalender_ab_Excel_2007_Nutzen.docx | 11.12.2012 15:21 |
|------------------------------------|------------------|
| Monatskalender_2013-PcKurs.xlsx    | 10.12.2012 13:32 |
| TS102550574.xlsx                   | 10.12.2012 13:32 |

Die Datei übernimmt den neuen Namen.

# Kalenderjahr wählen

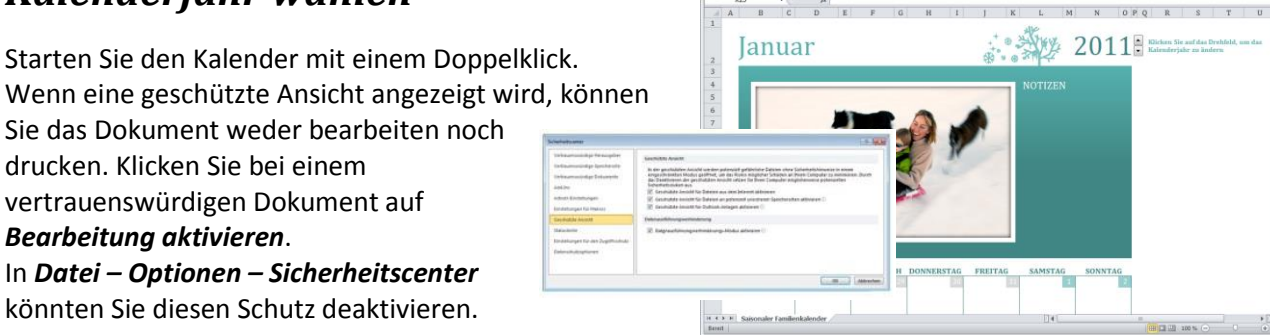

Zum Ändern der Jahreszahl für den Kalender

- können Sie auf die Pfeiltasten rechts neben der Zahl klicken oder
- auf die Zahl klicken, die Zahl in der Bearbeitungsleiste ändern und die Entertaste drücken.

Das Kalenderblatt verändert sich entsprechend.

#### Bild ändern

Klicken Sie mit rechts auf das Bild und klicken auf Bild ändern...

Wählen Sie im *Fenster Grafik einfügen* ein Bild aus und klicken auf *Einfügen*. Das Bild wird maximal auf die Höhe oder die Breite des vorhandenen Bildes skaliert.

Zeigen Sie bei den neuen Bildern mit der Maus auf die Bearbeitungsmöglichkeiten in Bildtools – Format:

• Korrekturen mit Weichzeichnen und Schärfen, Helligkeit und Kontrast

Datei Start

🛃 Speichern

对 Öffnen

🔣 Speichern unter

- Farbe mit Farbsättigung, Farbton, Neu einfärben
- Künstlerische Effekte
- Bildformatvorlagen (Rahmen)

Das Bild übernimmt eine Änderung nach klicken auf den Befehl. Die letzte Änderung nehmen Sie zurück mit dem Befehl **Rückgängig** in der Schnellstartleiste. Die Änderungen nehmen Sie zurück mit Klicken auf **Bildtools – Format – Bild zurücksetzen – Bild zurücksetzen**.

### Kalender drucken und speichern

Bei Excel ist die Druckausgabe stärker als bei Word vom installierten Drucker abhängig. Zum Test geben Sie die Kalenderblätter auf dem

Seitenlayout

Drucken

Einfügen

🕱 | 🔄 🤟 - 🕲 - | - Monatskalender\_2013-PcKurs.xlsx - Microsoft Excel nichtkommerzielle Verw...

Formeln

Exemplare: 1

Drucken

Daten

\$

Softwaredrucker *Microsoft XPS* Dokument Writer aus. Damit erzeugen Sie eine Datei, die auf allen Bildschirmen und Druckern gleich aussieht – vergleichbar mit einem PDF-Dokument. Klicken Sie auf Datei – Drucken und wählen den Microsoft XPS Dokument Writer. In der Vorschau sehen Sie, ob der Ausdruck das gesamte Kalenderblatt enthält. Hier ist die unterste Zeile nicht vollständig. Das Kalenderblatt enthält eine Funktion für die Skalierung. Klicken Sie auf das Register Seitenlayout.

Klicken Sie in der Statusleiste auf den Befehl **Seitenlayout**.

📄 Schließer 2012 Drucker Ianuar Informationen Microsoft XPS Document Writer 7uletzt -Bereit verwendet Druckereigenschaften Neu Einstellungen Aktive Tabellen drucken Nur die aktiven Tabellen druck.. Speichern und Seiten: bis Senden Sortiert Hilfe 1;2;3 1;2;3 1:2:3 Doptionen Hochforma 🔀 Beenden 21.59 cm x 27.94 cm Benutzerdefinierte Seitenränder utzerdefinierte Skalierung Seite einrichten 60 % Ξ (Ŧ) 17:15 Seitenlayout 👖 🕼 11.12.2012

Überprüfen

In der Gruppe

An Format anpassen verändern Sie die Skalierung so, dass ein Kalendermonat je Blatt angezeigt wird. "Drucken" Sie die Datei mit dem Microsoft XPS Dokument Writer.

Klicken Sie auf **Datei – Drucken – Drucken.** In dem Fenster **Datei speichern als** geben Sie einen Dateinamen ein und klicken auf **Speichern.** Sehen Sie sich die Datei mit dem Microsoft XPSViewer an.

Speichern Sie die Datei als Excel Arbeitsmappe (\*.xlsx) und PDF (\*.pdf).

. . .

() - # X